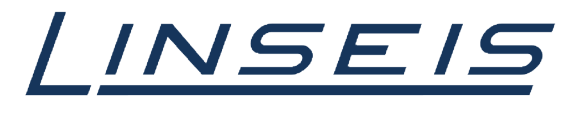

pushing boundaries

# How To Peak evaluation with Chip-DSC

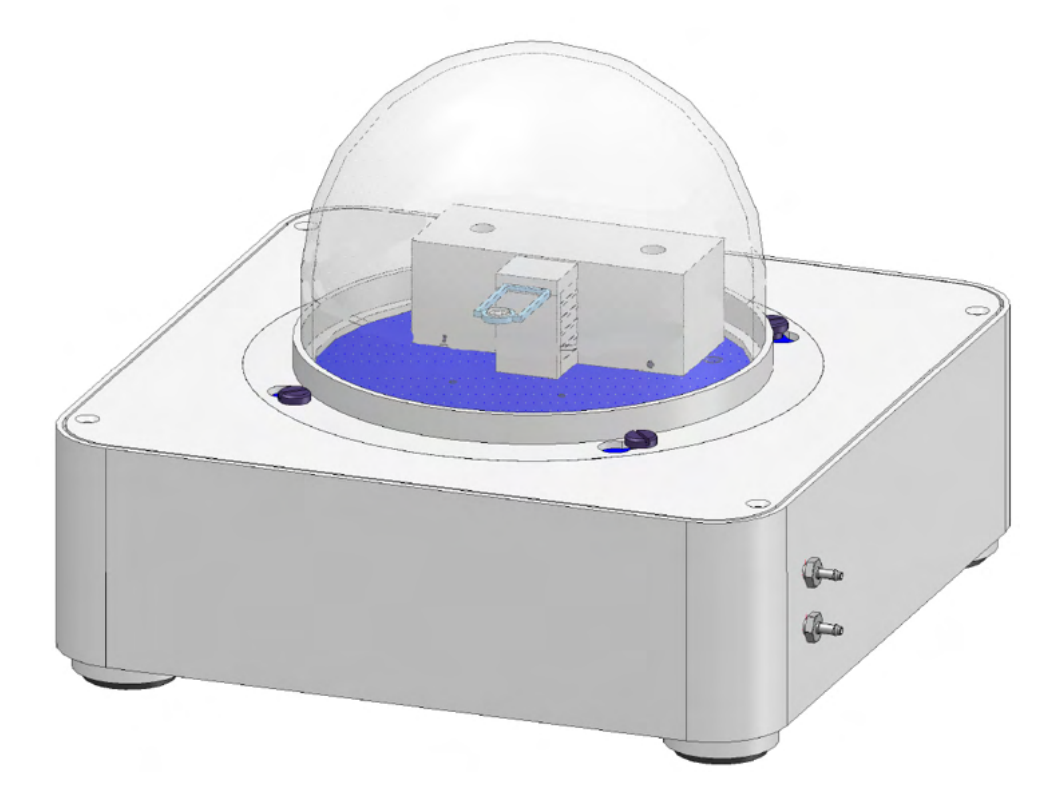

Linseis Messgeräte GmbH Gerlach Date: 20.12.2023

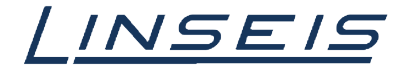

# Index

| 1. | General information       | 3 |
|----|---------------------------|---|
| 2. | Manual peak evaluation    | 3 |
| 3. | Double peak evaluation    | 3 |
| 4. | Automatic peak evaluation | 4 |

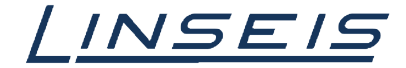

## 1. General information

This manual is a short description of how to evaluate peaks of Chip-DSC measurements. The evaluation of peaks, beginning with the type of used baseline up to setting initial and endpoint is important to obain valid results. To receive reproducible values clear peaks and measurements without distortion are required. For more Information, read the other available instructions about software or specific manuals for the Chip DSC.

## 2. Manual peak evaluation

- o Load and select curve
- o Choose peak evaluation tool

o Choose baseline character

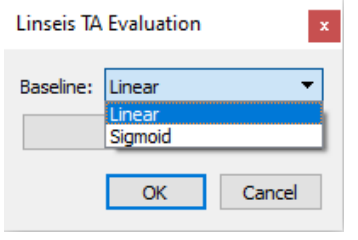

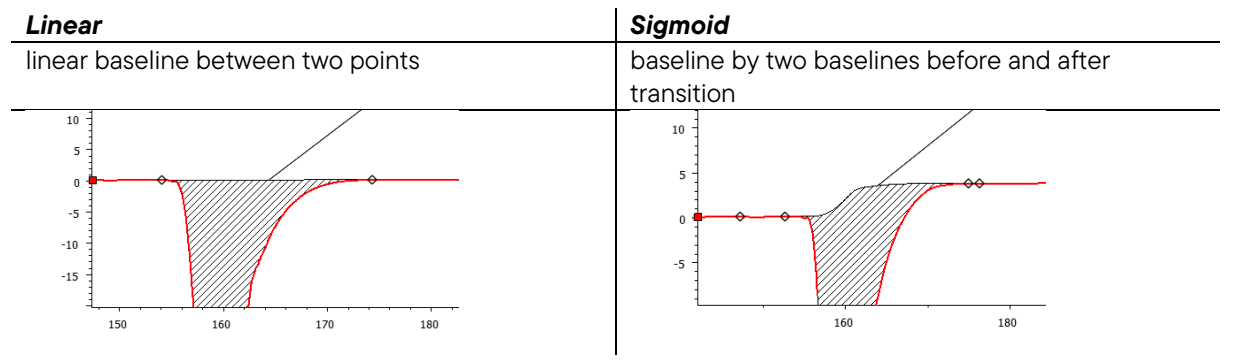

#### o Select information to your needs

| Linseis TA Evaluation                        |
|----------------------------------------------|
| Baseline: Linear 🔻                           |
| Details                                      |
| ☐ Show Area<br>☑ Show Onset<br>☑ Show Offset |
| Show Maximum                                 |
| OK Cancel                                    |

## 3. Double peak evaluation

- o Load and select curve
- o Choose peak evaluation tool

╞╎╘╫╡┊╷ѡҩ╓ҏ╤ѷѽӷҝҵ҄ӹӹҕӹҌҧҌҝ҄҅ҝҡҡѻ҇ѩѽѰӀӹӹѽѵҝѽӹѽӷӷѧѽҝ

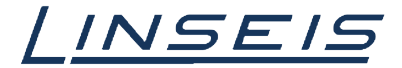

o Evaluate first peak

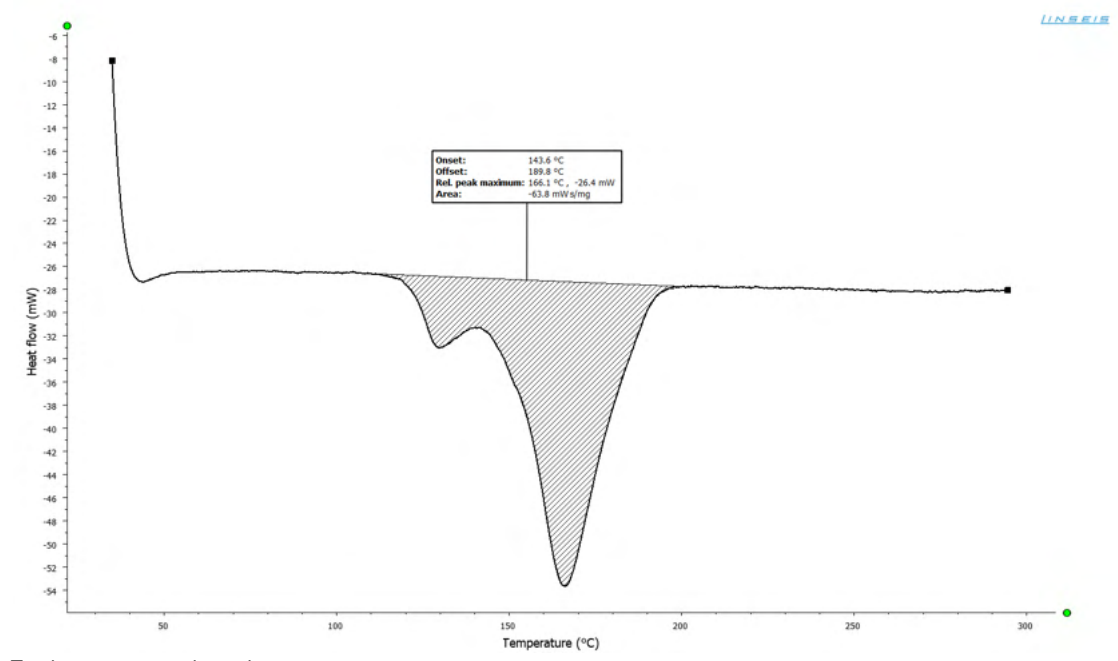

o Evaluate second peak

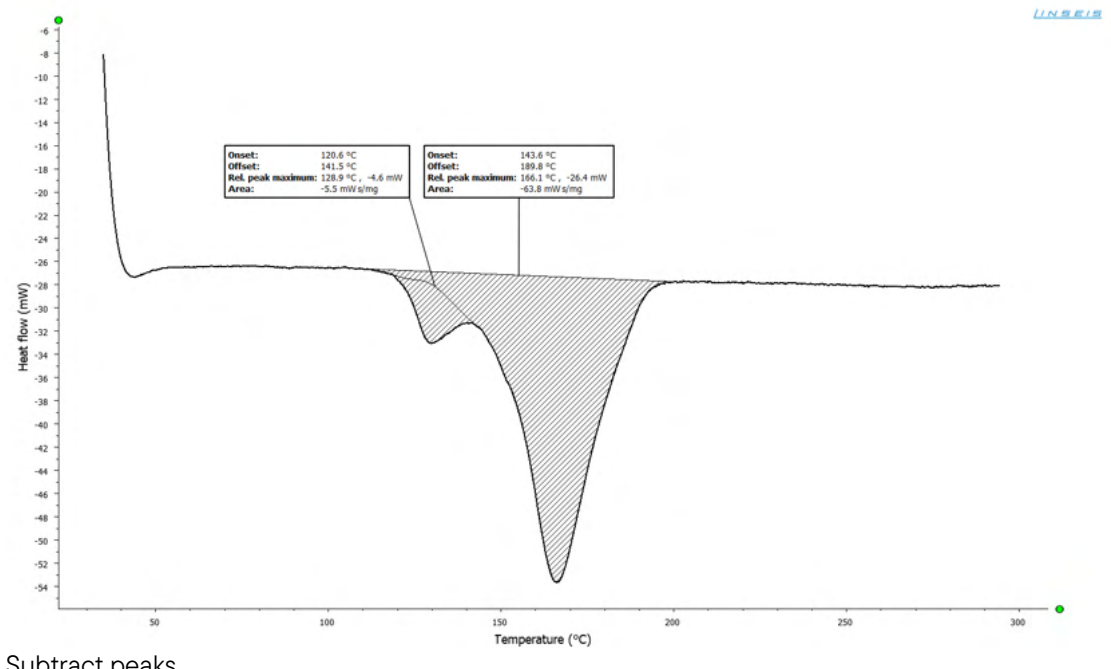

o Subtract peaks

# 4. Automatic peak evaluation

- Load and select curve
- o Choose automatic peak evaluation tool

▐▎▙▐▎▎▘▝▖▝▖▐▌▐▌▆▆▖▓▆▙▎▙▁ਃ▕▋▙▙▅▋▞▕▓▙▙₩**▅▅▖▎▖▙▙₩**▅▅**▖⋏▋▋**▌▐ᢗ▚╘⋭▓▙ዸ੫ዸヾ**ਖ਼**▋**▋▌▌▌▌**▌

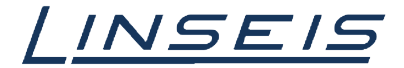

o Check received information

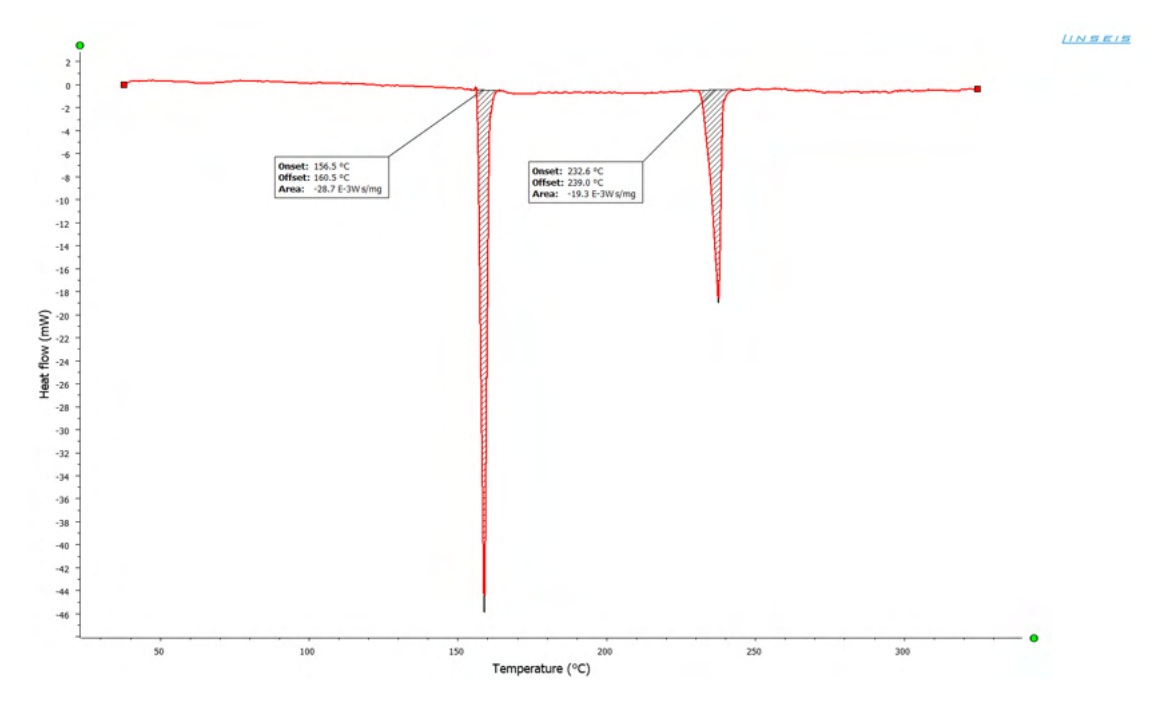

o Adjust peak settings (double click on label)

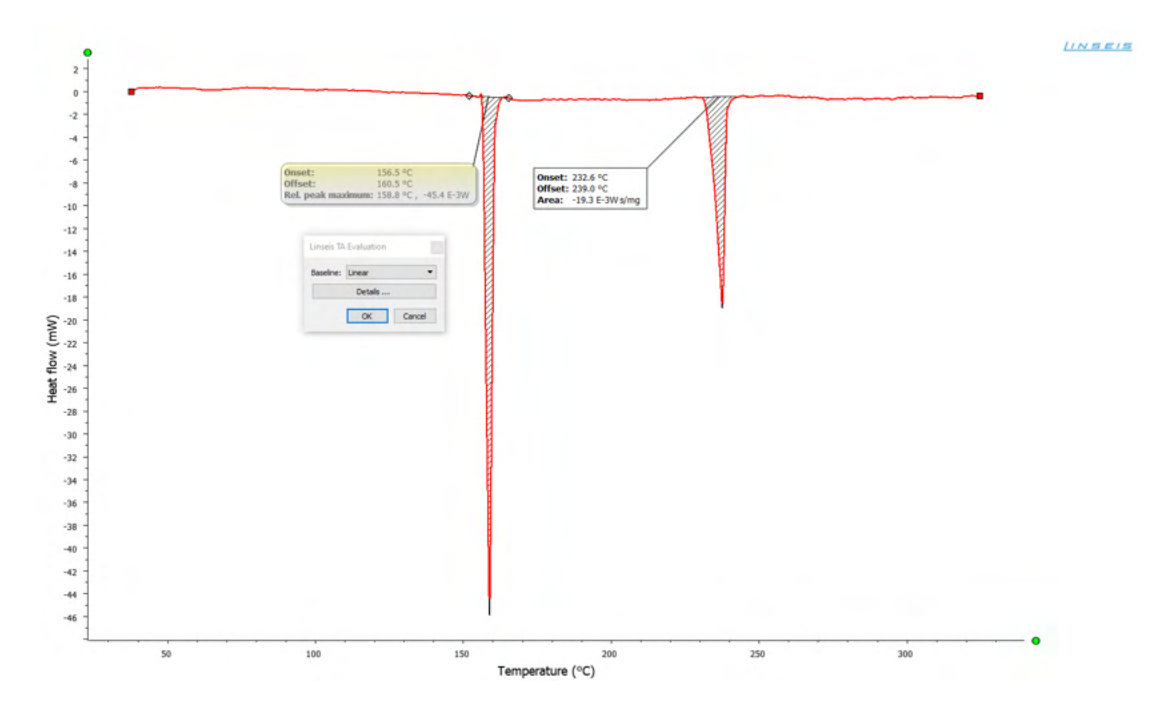

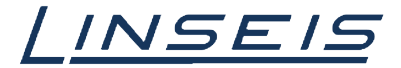

## 5. Reaction Process evaluation

- o Load and select curve
- o Choose peak evaluation tool

▐▎▙▐▎▛▎▘▝▖▝▌▐▌▆▙▝▓▆▙▏▙▁▌\$▕▓▙▙▆▐▌▞▕▓▖▙▙▆▆▝▖▋▖▋▋▌▓ᢗ▖▙▙▝▋▙▖▝▖▌▓▌▋▋▌▌▌

o Select option show reaction progress and set the edges of the desired transition

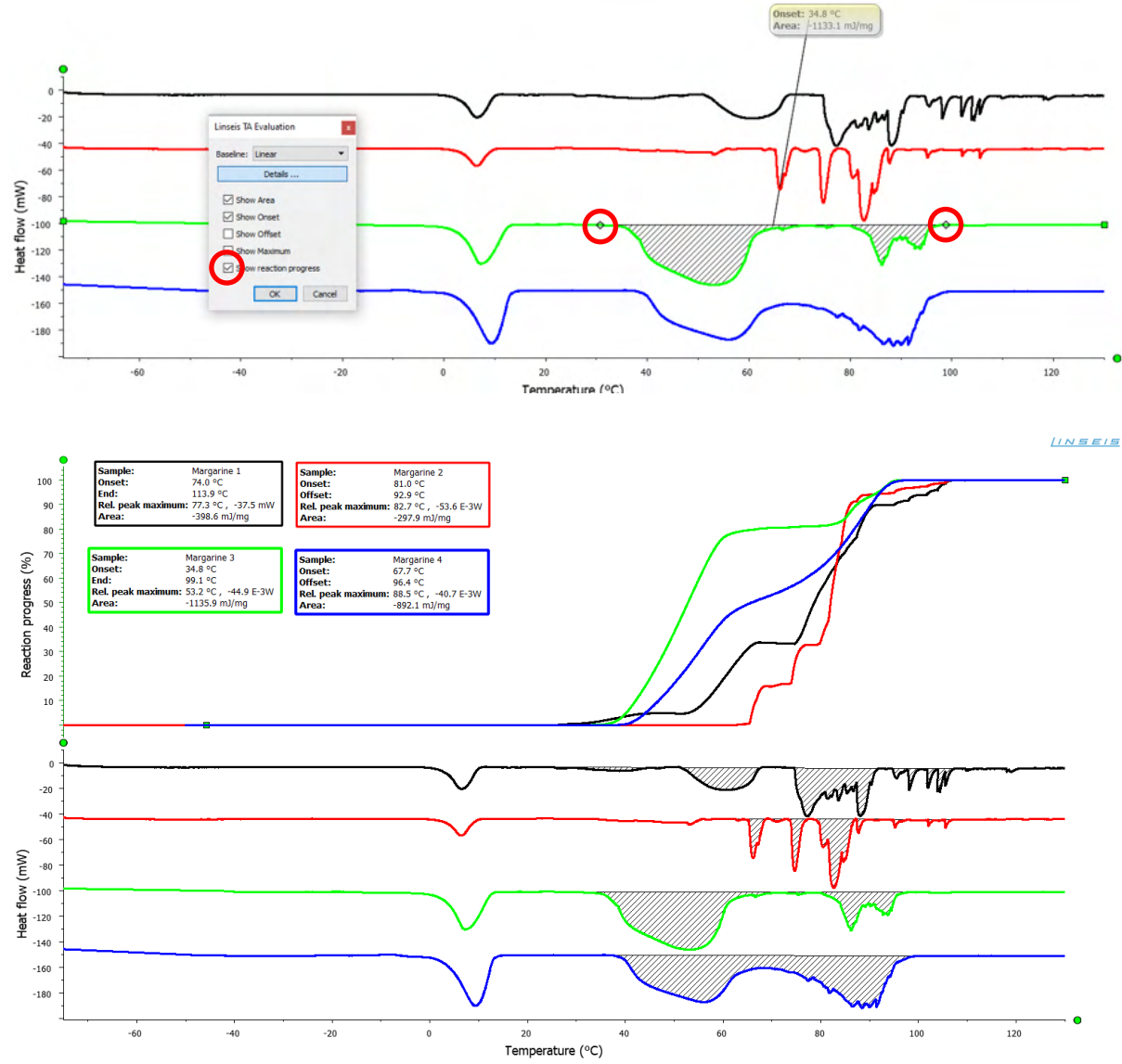

o Confirm with Ok

• Selecting the Data Explorer (D) you can display the percentage at a certain temperature

╞╎╘╫╡┊┊┉┉╓╓╒╘ѷҡҨ┉╓┊╗┍╓╘╝╝┾┉┍┎┼╓┍╓╒┉ҫ╫≣╝╔с┍┎╓┋╓┌┌┌╷╓╻╖║╻╻┋═┇